## PERBANDINGAN PERKUATAN STRUKTUR PELAT DENGAN METODE ELEMEN HINGGA

#### Samuel Agustinus NRP: 1321005

### Pembimbing: Cindrawaty Lesmana, S.T., MSc. (Eng.), Ph.D.

### ABSTRAK

Kerusakan pada bangunan disebabkan karena beberapa hal, di antaranya: salah perhitungan atau salah perencanaan awal, bencana alam, perubahan fungsi ruang, dan sebagainya. Jika kerusakan struktur telah terjadi, maka perlu perbaikan atau perkuatan sesuai dengan kerusakannya, begitupun pada pelat lantai. Perkuatan pada pelat lantai mempunyai beberapa solusi, yaitu menggunakan FRP, menambah tebal pelat, dan sebagainya. Memilih perkuatan pelat yang efektif memerlukan beberapa pertimbangan, antara lain: seberapa besar pengaruh perkuatan yang dilakukan, biaya perkuatan, waktu pekerjaan, dan metode pelaksanaan pekerjaan. Analisis yang dilakukan untuk mengetahui seberapa besar pengaruh perkuatan pelat adalah dengan metode elemen hingga (MEH). Analisis membutuhkan data lengkap, seperti dimensi pelat, tebal pelat, mutu beton, diameter tulangan, jenis tulangan, dan spasi antar tulangan. Untuk memperoleh data tersebut dibutuhkan investigasi dan uji lapangan. Setelah dilakukan analisis perkuatan pelat, lalu dilakukan analisis biaya perkuatan, waktu pekerjaan, dan metode pelaksanaan pekerjaan untuk mendapatkan jenis perkuatan yang efektif.

Tujuan penelitian dalam Tugas Akhir ini adalah membandingkan antara perkuatan struktur pelat menggunakan FRP dan memperkecil bentang pelat dengan menggunakan balok IWF. Pertimbangan dilakukan berdasarkan hasil analisis MEH, biaya perkuatan, waktu pekerjaan, dan metode pelaksanaan pekerjaan. Hasil analisis, menyatakan bahwa pelat lantai dengan menggunakan perkuatan FRP, baik model satu, dua, dan tiga, memiliki *displacement* dan tegangan lebih baik daripada menggunakan balok IWF, namun biaya perkuatan dengan FRP model satu, dan dua lebih mahal dibandingkan dengan menggunakan FRP model tiga dan IWF.

Kata Kunci: pelat lantai, analisis MEH, biaya perkuatan, waktu pekerjaan, dan metode pelaksanaan pekerjaan.

## COMPARISON OF STRENGTH STRUTURE PLATE WITH FINITE ELEMEN METHOD

#### Samuel Agustinus NRP: 1321005

#### Supervisor: Cindrawaty Lesmana, S.T., MSc. (Eng.), Ph.D.

### ABSTRACT

The damage of the building can be caused by anything, include: the wrong calculation or by the first planning mistake, natural disaster, the room changing function, and the others. If the damage of the structure had happened, then refinement is needed or make its stronger compatible with the damage, as well as a floor plate. To make the floor plate stronger there are some solution, like using FRP, adding the thick of the plate, and the others. Choosing how to effectively make plate stronger is need some consideration, for example: how much the influence after the strengthen, total cost, total time, and the work method. Analysis that we do to know how much the influence after strengthen the plate, is by finite element method (FEM). To make analysis, we need a whole information and statistics, for example like, plate's dimension, plate's thick, quality of steel, the diamter of the frame, frame type, and the distance between the frame. To gain the information, investigation and field test is required. After analysis strengthen the plate finish, then cost analysis, total time, and work method to get highly effective strengthen.

The purpose of this research is to compare the strengthen plate structure between using FRP and reducing plate with using IWF pole. The consideration is been made by the result of FEM analysis, total cost, total time, and work method.

The result of analysis indicate that the floor plate using FRP model one, two, or three, has a displacement and stress is better than using IWF. But the cost of FRP model one, and two is more expensive compared to using FRP model three and IWF.

*Key Word:* floor plate, FEM analysis, cost estimation, total time, and work method.

## **DAFTAR ISI**

| HALA  | MAN JUDUL                                                                                                    | i        |
|-------|----------------------------------------------------------------------------------------------------|----------|
| LEMB  | SAR PENGESAHAN                                                                                                  | ii       |
| PERN  | YATAAN ORISINALITAS LAPORAN PENELITIAN                                                                          | iii      |
| PERN  | YATAAN PUBLIKASI LAPORAN PENELITIAN                                                                             | iv       |
| SURA' | T KETERANGAN TUGAS AKHIR                                                                                        | v        |
| SURA' | T KETERANGAN SELESAI TUGAS AKHIR                                                                                | vi       |
| КАТА  | PENGANTAR                                                                                                    | vii      |
| ABSTI | RAK                                                                                                    | ix       |
| ABSTI | RACT                                                                                                    | X        |
| DAFT  | AR ISI                                                                                                    | xi       |
| DAFT  | AR GAMBAR                                                                                                    | . xiii   |
| DAFT  | AR TABEL                                                                                                    | xvii     |
| DAFT  | AR NOTASI                                                                                                    | xviii    |
| DAFT  | AR LAMPIRAN                                                                                                    | . xix    |
| BAB I | PENDAHULUAN                                                                                                    | •••••    |
|       | 1.1 Latar Belakang                                                                                              | 1        |
|       | 1.2 Tujuan Penelitian                                                                                           | 4        |
|       | 1.3 Ruang Lingkup Penelitian                                                                                    | 5        |
|       | 1.4 Sistematika Penulisan                                                                                       | 5        |
| BAB I | I TINJAUAN LITERATUR                                                                                            |          |
|       | 2.1 Struktur Beton Bertulang                                                                                    | 6        |
|       | 2.2 Struktur Baja                                                                                               | 8        |
|       | 2.3 Struktur Pelat                                                                                              | 9        |
|       | 2.4 Metode Elemen Hingga (MEH)                                                                                  | 13       |
|       | 2.5 Investigasi dan Uji Lapangan                                                                                | 15       |
|       | 2.6 Kerusakan Struktur Pelat                                                                                    | 16       |
|       | 2.7 Penyebab Kerusakan Struktur Pelat                                                                           | 16       |
|       | 2.8 Kapasitas Lentur Pelat Beton Bertulang                                                                      | 18       |
|       | 2.9 Jenis Perkuatan Struktur Pelat                                                                              | 18       |
|       | 2.10 Autodesk Nastran In-Cad 2016                                                                               | 22       |
| BAB I | 11 METODE PENELITIAN                                                                                            |          |
|       | 3.1 Diagram Alir Penelitian                                                                                     | 24       |
|       | 3.2 Investigasi dan Pengolanan Data Sekunder                                                                    | 20       |
|       | 5.5 Peniodelan Struktur Pelat Menggunakan Sojiware Autoaesk Wasir                                               | 20       |
|       | 2 / Dorlauton Struktur Dolot Lontoj                                                                             |          |
|       | 3.4 Feikuatan Situktui Felat Lalitai                                                                            | 49<br>/0 |
|       | 3.4.1 Periodelan Derkuatan Delat dengan Menggunakan FDD                                                         | 49       |
|       | J.4.2 I Children I Cikuatan I Ciai Ucilgan Weliggunakan FKF<br>Model Satu Menggunakan Software Autodesk Nastran |          |
|       | In-Cad 2016                                                                                                    | 50       |
|       | 3 4 3 Perkuatan Pelat dengan Menggunakan FRP Model Dua                                                          | 50       |
|       | 3.4.4 Pemodelan Perkuatan Pelat dengan Menggunakan FRP                                                          |          |
|       | Model Dua Menggunakan Software Autodesk Nastran                                                                 |          |
|       | Would Dua Wenggunakan Software Autouesk Nastran                                                                 |          |

| In-Cad 20165                                                | 56  |
|-------------------------------------------------------------|-----|
| 3.4.5 Perkuatan Pelat dengan Menggunakan FRP Model Tiga6    | 51  |
| 3.4.6 Pemodelan Perkuatan Pelat dengan Menggunakan FRP      |     |
| Model Tiga Menggunakan Software Autodesk Nastran            |     |
| In-Cad 20166                                                | 52  |
| 3.4.7 Perkuatan Pelat dengan Menggunakan Balok IWF6         | 57  |
| 3.4.8 Pemodelan Perkuatan Pelat dengan Menggunakan Balok    |     |
| IWF6                                                        | 58  |
| 3.5 Wawancara Estimasi Biaya dan Metode Pelaksanaan7        | '2  |
| BAB IV ANALISIS DATA                                        | ••• |
| 4.1 Perbandingan Hasil Analisis Pelat dan Perkuatan Pelat7  | '4  |
| 4.1.1 Pelat Lantai Tanpa Perkuatan7                         | '4  |
| 4.1.2 Pelat Lantai dengan Perkuatan FRP Model Satu7         | '9  |
| 4.1.3 Pelat Lantai dengan Perkuatan FRP Model Dua8          | 33  |
| 4.1.4 Pelat Lantai dengan Perkuatan FRP Model Tiga8         | 38  |
| 4.1.5 Pelat Lantai dengan Perkuatan IWF9                    | )2  |
| 4.2 Perbandingan Biaya dan Waktu Pekerjaan Perkuatan Pelat9 | 98  |
| BAB V SIMPULAN DAN SARAN                                    | ••• |
| 5.1 Simpulan10                                              | )2  |
| 5.2 Saran10                                                 | )3  |
| <b>DAFTAR PUSTAKA</b> 10                                    | )4  |
| LAMPIRAN10                                                  | )7  |
|                                                             |     |
|                                                             |     |
|                                                             |     |
|                                                             |     |
|                                                             |     |
|                                                             |     |
|                                                             |     |
|                                                             |     |
|                                                             |     |
|                                                             |     |
|                                                             |     |
|                                                             |     |
|                                                             |     |
|                                                             |     |

# DAFTAR GAMBAR

| Gambar 1.1  | Kerusakan Struktur Bangunan                                | 2  |
|-------------|------------------------------------------------------------|----|
| Gambar 1.2  | Kerusakan Pelat                                            | 3  |
| Gambar 2.1  | Hubungan Tegangan Regangan Beton Menurut Hognestad         | 7  |
| Gambar 2.2  | Flat Plate Slab                                            | 9  |
| Gambar 2.3  | Sistem Lantai Grid                                         | 10 |
| Gambar 2.4  | Sistem Pelat dan Balok                                     | 10 |
| Gambar 2.5  | Pelat Kantilever                                           | 11 |
| Gambar 2.6  | Pelat Dua Tumpuan Sejajar                                  | 12 |
| Gambar 2.7  | Penulangan Pelat Lantai Dua Arah                           | 13 |
| Gambar 2.8  | Diskretisasi Suatu Kontinum pada Metode Elemen Hingga      | 14 |
| Gambar 2.9  | Hubungan Diagram Tegangan Regangan Perkuatan Lentur        | 22 |
| Gambar 3.1  | Diagram Alir Penelitian                                    | 25 |
| Gambar 3.2  | Lokasi Pelat Lt.4 (1'2-BB')                                | 26 |
| Gambar 3.3  | Rebar Locator Lt.4                                         | 28 |
| Gambar 3.4  | Software Autodesk Inventor Professional 2016               | 30 |
| Gambar 3.5  | Tampilan Autodesk Inventor Professional 2016               | 30 |
| Gambar 3.6  | Tampilan Create New File di Autodesk Inventor Professional |    |
|             | 2016                                                       | 31 |
| Gambar 3.7  | Langkah Sketsa 2D                                          | 31 |
| Gambar 3.8  | Tampilan Sketsa 2D                                         | 32 |
| Gambar 3.9  | Desain Pelat 2D                                            | 32 |
| Gambar 3.10 | Langkah Extrude Gambar                                     | 33 |
| Gambar 3.11 | Langkah Memilih Lahan Gambar                               | 33 |
| Gambar 3.12 | Langkah Gambar Tulangan                                    | 34 |
| Gambar 3.13 | Pelat Lantai dan Tulangan Pelat                            | 34 |
| Gambar 3.14 | Pelat Lantai 83mm                                          | 35 |
| Gambar 3.15 | Langkah Menggabungkan Pelat Lantai                         | 35 |
| Gambar 3.16 | Langkah Memasukkan Part ke Assembly                        | 36 |
| Gambar 3.17 | Memilih File Part Satu yang Dimasukkan ke Assembly         | 36 |
| Gambar 3.18 | File Part Satu Telah Masuk ke Assembly                     | 36 |
| Gambar 3.19 | Memilih File Part Dua yang Dimasukkan ke Assembly          | 37 |
| Gambar 3.20 | Langkah Menggabungkan Dua Part Menjadi Satu Bagian         | 37 |
| Gambar 3.21 | Pelat Lantai Sesuai Desain                                 | 38 |
| Gambar 3.22 | Langkah Masuk ke Autodesk Nastran In-Cad 2016              | 38 |
| Gambar 3.23 | Langkah Memasukkan Data Material Beton                     | 39 |
| Gambar 3.24 | Langkah Memasukkan Tegangan-Regangan Beton fc' 18MPa       | 40 |
| Gambar 3.25 | Langkah Menampilkan Kurva Hubungan Regangan dan            |    |
|             | Tegangan                                                   | 40 |
| Gambar 3.26 | Kurva Hubungan Regangan dan Tegangan                       | 41 |
| Gambar 3.27 | Langkah Memasukkan Data Material Baja Tulangan             | 42 |
| Gambar 3.28 | Langkah Memasukkan Hubungan Tegangan-Regangan Baja         |    |
|             | BJ 37                                                      | 42 |
| Gambar 3.29 | Langkah Memasukkan Material Beton ke Dalam Pelat           | 42 |

| Gambar 3.30 Tulangan Baja                                                | 43 |
|--------------------------------------------------------------------------|----|
| Gambar 3.31 Langkah Memasukkan Material Baja ke Tulangan                 | 43 |
| Gambar 3.32 Cross Section Definition                                     | 44 |
| Gambar 3.33 Langkah Memasukkan Perletakan Pelat                          | 45 |
| Gambar 3.34 Langkah Memasukkan Beban Pelat                               | 45 |
| Gambar 3.35 Langkah Menyatukan Pelat                                     | 46 |
| Gambar 3.36 Langkah Mesh Pelat                                           | 46 |
| Gambar 3.37 Desain Pelat Hasil <i>Mesh</i>                               | 47 |
| Gambar 3.38 Langkah Memilih Tipe Analisis                                | 47 |
| Gambar 3 39 Langkah Menentukan Jumlah <i>Increment</i>                   | 48 |
| Gambar 3 40 Langkah Melakukan Analisis Pelat Lantai                      | 48 |
| Gambar 3.41 FRP1 dengan Tehal 0.33mm                                     | 50 |
| Gambar 3.47 Langkah Menggabungkan Pelat dengan FRP1                      | 50 |
| Gambar 3.42 Langkah Memasukkan FRP1 ke Assembly Pelat Lantai             | 50 |
| Gambar 3.44 Memilih <i>File</i> <b>EPD</b> 1 yang Dimasukkan ke Assembly | 50 |
| Gambar 2.45 File EDD1 Toleh Megult ke Assembly                           |    |
| Gambar 2.46 Langkah Mangashungkan EDD1 dangan Dalat Manjadi Satu         |    |
| Gambar 3.46 Langkan Menggabungkan FRPT dengan Pelat Menjadi Satu         | 50 |
| $Bagian \dots D D D D D D D D D D D D D D D D D D $                      | 52 |
| Gambar 3.47 Pelat Lantai Telan Dipasang FRPI                             | 52 |
| Gambar 3.48 Langkah Masuk ke Autodesk Nastran In-Cad 2016                | 52 |
| Gambar 3.49 Langkah Memasukkan Data Material FRP1                        | 53 |
| Gambar 3.50 Langkah Memasukkan Material FRP1 ke Dalam Pelat              | 53 |
| Gambar 3.51 Langkah Menyatukan Pelat dengan FRP1                         | 54 |
| Gambar 3.52 Langkah Mesh Pelat dan FRP1                                  | 54 |
| Gambar 3.53 Langkah Analisis Pelat Lantai + FRP1                         | 54 |
| Gambar 3.54 FRP2 dengan Tebal 0,33mm                                     | 56 |
| Gambar 3.55 Langkah Menggabungkan Pelat dengan FRP2                      | 56 |
| Gambar 3.56 Langkah Memasukkan FRP2 ke Assembly Pelat Lantai             | 56 |
| Gambar 3.57 Memilih File FRP2 yang Dimasukkan ke Assembly                | 57 |
| Gambar 3.58 File FRP2 Telah Masuk ke Assembly                            | 57 |
| Gambar 3.59 Langkah Menggabungkan FRP2 dengan Pelat Menjadi Satu         |    |
| Bagian                                                                   | 58 |
| Gambar 3.60 Pelat Lantai Telah Dipasang FRP2                             | 58 |
| Gambar 3.61 Langkah Masuk ke Dalam Autodesk Nastran In-Cad 2016          | 58 |
| Gambar 3.62 Langkah Memasukkan Data Material FRP2                        | 59 |
| Gambar 3.63 Langkah Memasukkan Material FRP2 ke Dalam Pelat              | 59 |
| Gambar 3.64 Langkah Menyatukan Pelat dengan FRP2                         | 60 |
| Gambar 3.65 Langkah Mesh Pelat dan FRP2                                  | 60 |
| Gambar 3.66 Langkah Analisis Pelat Lantai + FRP2                         | 60 |
| Gambar 3.67 FRP3 dengan Tebal 0,33mm                                     | 62 |
| Gambar 3.68 Langkah Menggabungkan Pelat dengan FRP3                      | 62 |
| Gambar 3 69 Langkah Memasukkan FRP3 ke Assembly Pelat Lantai             | 62 |
| Gambar 3 70 Memilih <i>File</i> FRP3 yang Akan Dimasukkan ke Assembly    | 63 |
| Gambar 3 71 File FRP3 Telah Masuk ke Assembly                            | 63 |
| Gambar 3.77 Langkah Menggahungkan FRP3 dengan Pelat Menjadi Satu         | 05 |
| Raojan                                                                   | 64 |
| Gambar 3 73 Pelat I antai Telah Dinasang FRP3                            |    |
| Gambar 3.74 Langkah Masuk ke Software Autodosk Nastran In-Cad 2016       |    |
| Sumour 5.17 Langkan Masuk Ke Sojiware Autouesk Mastran In-Cau 2010       | 0+ |

| Gambar 3.75 Langkah Memasukka           | n Data Material FRP3                                                                                                    | 65 |
|-----------------------------------------|----------------------------------------------------------------------------------------------------|----|
| Gambar 3.76 Langkah Memasukka           | n Material FRP3 ke Dalam Pelat                                                                                                    | 65 |
| Gambar 3.77 Langkah Menyatukan          | Pelat dengan FRP3                                                                                                    | 66 |
| Gambar 3.78 Langkah Mesh Pelat d        | lan FRP3                                                                                                    | 66 |
| Gambar 3.79 Langkah Analisis Pela       | at Lantai + FRP3                                                                                                    | 66 |
| Gambar 3.80 Balok IWF 150.100.6         | .9.11                                                                                                    | 68 |
| Gambar 3.81 Langkah Menggabung          | gkan Pelat dengan Balok IWF                                                                                                    | 69 |
| Gambar 3.82 Langkah Memasukka           | n Balok IWF ke Assembly                                                                                                    | 69 |
| Gambar 3.83 Memilih File Part Sat       | tu yang Dimasukan ke Assembly                                                                                                    | 69 |
| Gambar 3.84 Langkah Memasukka           | n IWF ke Assembly                                                                                                    | 70 |
| Gambar 3.85 Langkah Menggabung          | akan IWF dengan Pelat Menjadi Satu                                                                                                    |    |
| Bagian                                  | ,                                                                                                    | 70 |
| Gambar 3.86 Pelat Lantai Telah Di       | pasang IWF                                                                                                    | 70 |
| Gambar 3.87 Langkah Masuk ke Au         | todesk Nastran In-Cad 2016                                                                                                    | 71 |
| Gambar 3.88 Langkah Memasukka           | n Material Baja ke Dalam Balok IWF                                                                                                    | 71 |
| Gambar 3.89 Langkah Menyatukan          | Pelat dengan Balok IWF                                                                                                    | 72 |
| Gambar 3.90 Langkah Mesh Pelat c        | lan Balok IWF                                                                                                    | 72 |
| Gambar 3.91 Langkah Analisis Pela       | at Lantai + IWF                                                                                                    | 72 |
| Gambar 4.1 Maximum Displaceme           | ent vs Load Scale Factor Pelat Lantai                                                                                                    | 74 |
| Gambar 4.2 Maximum Applied Lo           | ad vs Load Scale Factor Pelat Lantai                                                                                                    | 75 |
| Gambar 4.3 Display Maximum Di           | splacement Pada Pelat Lantai                                                                                                    | 76 |
| Gambar 4.4 Display Maximum Ap           | plied Load Pada Pelat Lantai                                                                                                    | 76 |
| Gambar 4.5 <i>Display</i> Tegangan Tu   | langan Baja Pada Pelat Lantaj                                                                                                    | 77 |
| Gambar 4.6 <i>Display</i> Tegangan Pag  | la Pelat Lantai                                                                                                    |    |
| Gambar 4.7 Total Applied Load vs        | <i>Displacement</i> Pelat Lantaj                                                                                                    | 78 |
| Gambar 4.8 Maximum Displaceme           | ent vs Load Scale Factor Pelat Lantai                                                                                                    |    |
| + FRP1                                  |                                                                                                    | 79 |
| Gambar 4.9 Maximum Applied Lo.          | ad vs Load Scale Factor Pelat Lantai                                                                                                    |    |
| + FRP1                                  |                                                                                                    | 80 |
| Gambar 4.10 Display Maximum Di          | splacement Pada Pelat Lantai + FRP1                                                                                                    | 80 |
| Gambar 4.11 Display Maximum Ap          | <i>plied Load</i> Pada Pelat Lantai + FRP1                                                                                                    | 81 |
| Gambar 4.12 <i>Display</i> Tegangan Tu  | langan Baja Pada Pelat Lantai + FRP1                                                                                                    | 82 |
| Gambar 4.13 <i>Display</i> Tegangan Pag | da Pelat Lantai + FRP1                                                                                                    | 82 |
| Gambar 4.14 Total Applied Load vs       | Displacement Pelat Lantai + FRP1                                                                                                    | 83 |
| Gambar 4.15 Maximum Displaceme          | ent vs Load Scale Factor Pelat Lantai                                                                                                    |    |
| + FRP2                                  |                                                                                                    | 84 |
| Gambar 4.16 Maximum Applied Lo          | ad vs Load Scale Factor Pelat Lantai                                                                                                    |    |
| + FRP2                                  |                                                                                                    | 84 |
| Gambar 4 17 Display Maximum Di          | splacement Pada Pelat Lantai + FRP2                                                                                                    | 85 |
| Gambar 4.18 Display Maximum Ap          | <i>plied Load</i> Pada Pelat Lantai + FRP2                                                                                                    | 86 |
| Gambar 4 19 <i>Display</i> Tegangan Tu  | langan Baja Pada Pelat Lantai + FRP2                                                                                                    | 86 |
| Gambar 4.20 <i>Display</i> Tegangan Pa  | la Pelat Lantai + FRP2                                                                                                    | 87 |
| Gambar 4.21 Total Applied Load vs       | <i>Displacement</i> Pelat I antai + FRP2                                                                                                    |    |
| Gambar 4.22 Maximum Displaceme          | ent vs Load Scale Factor Pelat Lantai                                                                                                    |    |
| + FRP3                                  |                                                                                                    |    |
| Gambar 4.23 Maximum Applied Lo          | ad vs Load Scale Factor Pelat Lantai                                                                                                    |    |
| + FRP3                                  |                                                                                                    | 89 |
| Gambar 4.24 Display Maximum Di          | splacement Pada Pelat Lantai + FRP3                                                                                                    |    |
| Cancer in Propring intervention Di      | The second is a second second se |    |

| Gambar 4.25 Display Maximum Applied Load Pada Pelat Lantai + FRP390      | ) |
|--------------------------------------------------------------------------|---|
| Gambar 4.26 Display Tegangan Tulangan Baja Pada Pelat Lantai + FRP391    | 1 |
| Gambar 4.27 Display Tegangan Pada Pelat Lantai + FRP391                  | 1 |
| Gambar 4.28 Total Applied Load vs Displacement Pelat Lantai + FRP392     | 2 |
| Gambar 4.29 Maximum Displacement vs Load Scale Factor Pelat Lantai       |   |
| + IWF                                                                    | 3 |
| Gambar 4.30 Maximum Applied Load vs Load Scale Factor Pelat Lantai       |   |
| + IWF                                                                    | 3 |
| Gambar 4.31 Display Maximum Displacement Pada Pelat Lantai+ IWF94        | 4 |
| Gambar 4.32 Display Maximum Applied Load Pada Pelat Lantai+ IWF95        | 5 |
| Gambar 4.33 Display Tegangan Pada Pelat Lantai + IWF95                   | 5 |
| Gambar 4.34 Total Applied Load vs Displacement Pelat Lantai + IWF96      | 5 |
| Gambar 4.35 Total Applied Load vs Displacement Pelat Lantai + IWF96      | 5 |
| Gambar 4.36 Total Applied Load vs Displacement Perbandingan antara Pelat |   |
| Lantai, Pelat Lantai + FRP1, Pelat Lantai + FRP2, Pelat Lantai +         |   |
| FRP3, Pelat Lantai + IWF98                                               | 3 |
| Gambar 4.37 Sambungan IWF-Balok, dan IWF-Pelat Lantai100                 | ) |

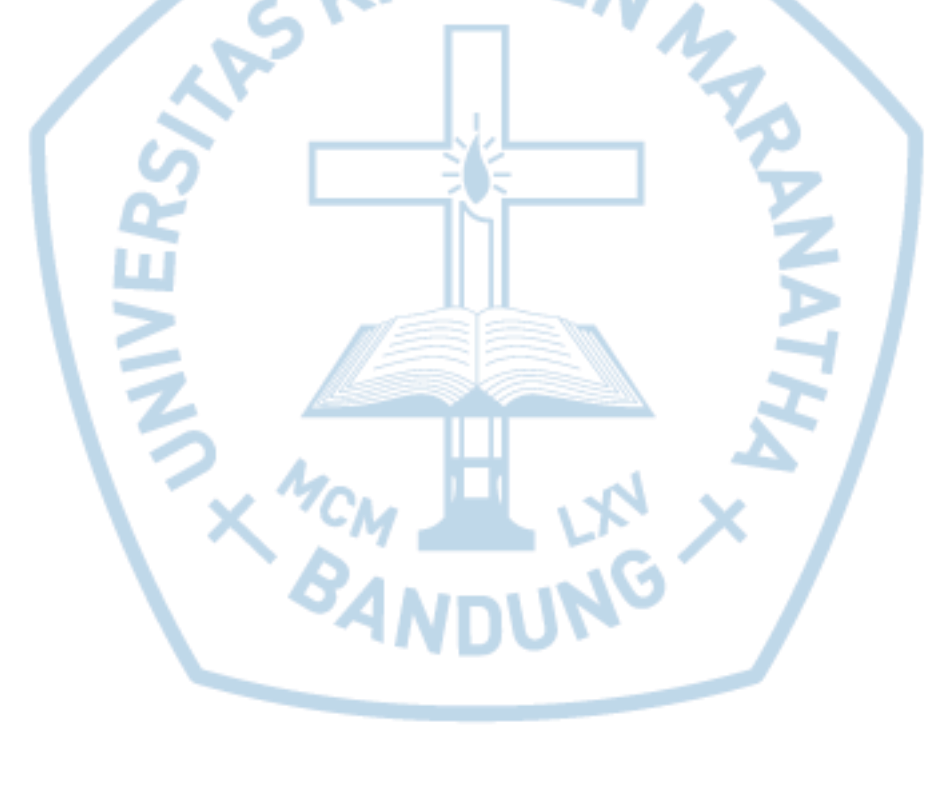

# **DAFTAR TABEL**

| Tabel 2.1 Sifat Mekanis Baja Struktural                                    | 8   |
|----------------------------------------------------------------------------|-----|
| Tabel 2.2 Data FRP                                                         | .19 |
| Tabel 2.3 Perbandingan Performance FRP                                     | .20 |
| Tabel 3.1 Foto Investigasi Lt.4 Gedung-x                                   | .26 |
| Tabel 3.2 Data Uji Kuat Tekan Beton Inti                                   | .27 |
| Tabel 3.3 Detail Pelat Lt.4 (1'2-BB')                                      | .29 |
| Tabel 3.4 Regangan-Tegangan fc' = 18MPa                                    | .39 |
| Tabel 3.5 Detail Pelat dengan Perkuatan FRP Model Satu                     | .49 |
| Tabel 3.6 Detail Pelat dengan Perkuatan FRP Model Dua                      | .55 |
| Tabel 3.7 Detail Pelat dengan Perkuatan FRP Model Tiga                     | .61 |
| Tabel 3.8 Detail Pelat dengan Perkuatan Balok IWF                          | .67 |
| Tabel 3.9 Hasil Wawancara                                                  | .73 |
| Tabel 4.1 Persentase Perkuatan Pelat                                       | .97 |
| Tabel 4.2 Perbandingan Tegangan Tulangan                                   | .97 |
| Tabel 4.3 Perbandingan Tegangan Perkuatan Pelat Lantai                     | .97 |
| Tabel 4.4 Biaya Perkuatan Pelat Lantai dengan FRP Model Satu               | .98 |
| Tabel 4.5 Biaya Perkuatan Pelat Lantai dengan FRP Model Dua                | .99 |
| Tabel 4.6 Biaya Perkuatan Pelat Lantai dengan FRP Model Tiga               | .99 |
| Tabel 4.7 Biaya Perkuatan Pelat Lantai dengan IWF                          | .99 |
| Tabel 4.8 Metode Pekerjaan dan Lama Waktu Pengerjaan Perkuatan Pelat Lanta | ai  |
| dengan FRP Model Satu, Dua, Tiga1                                          | 00  |
| Tabel 4.9 Metode Pekerjaan dan Lama Waktu Pengerjaan Perkuatan Pelat Lanta | ai  |
| dengan IWF1                                                                | 00  |
| Mar I we we                                                                |     |
|                                                                            |     |
|                                                                            |     |
|                                                                            |     |

## **DAFTAR NOTASI**

Α Luas penampang E modulus elastis F Besar gaya tekan  $C_e$ Kuat tarik *ultimate* tegangan tekan beton pada regangan  $\varepsilon_c$  $f_c$  $f'_c$ kuat tekan uniaksial beton Kuat tarik FRP f<sub>fu</sub> Faktor reduksi lingkungan  $f^*_{fu}$ titik leleh baja  $f_y$ jumlah lapis FRP yang digunakan  $Nt_f$ tebal FRP t<sub>f</sub> lebar FRP  $W_f$ MAS regangan tekan beton  $\mathcal{E}_{\mathcal{C}}$ Regangan FRP  $\mathcal{E}_{fu}$ Regangan pecah  $\mathcal{E}^*_{fu}$ regangan tekan beton pada tegangan  $f_c$ '  $\mathcal{E}_0$ Tegangan  $\sigma$ matriks kekakuan global [K] {D} matriks perpindahan global matriks gaya global {**R**} н н

> Ó MCM -BAN

# DAFTAR LAMPIRAN

| Lampiran L.1 Surat Izin Investigasi | 107 |
|-------------------------------------|-----|
| Lampiran L.2 Hasil Ouput Analisis   | 108 |

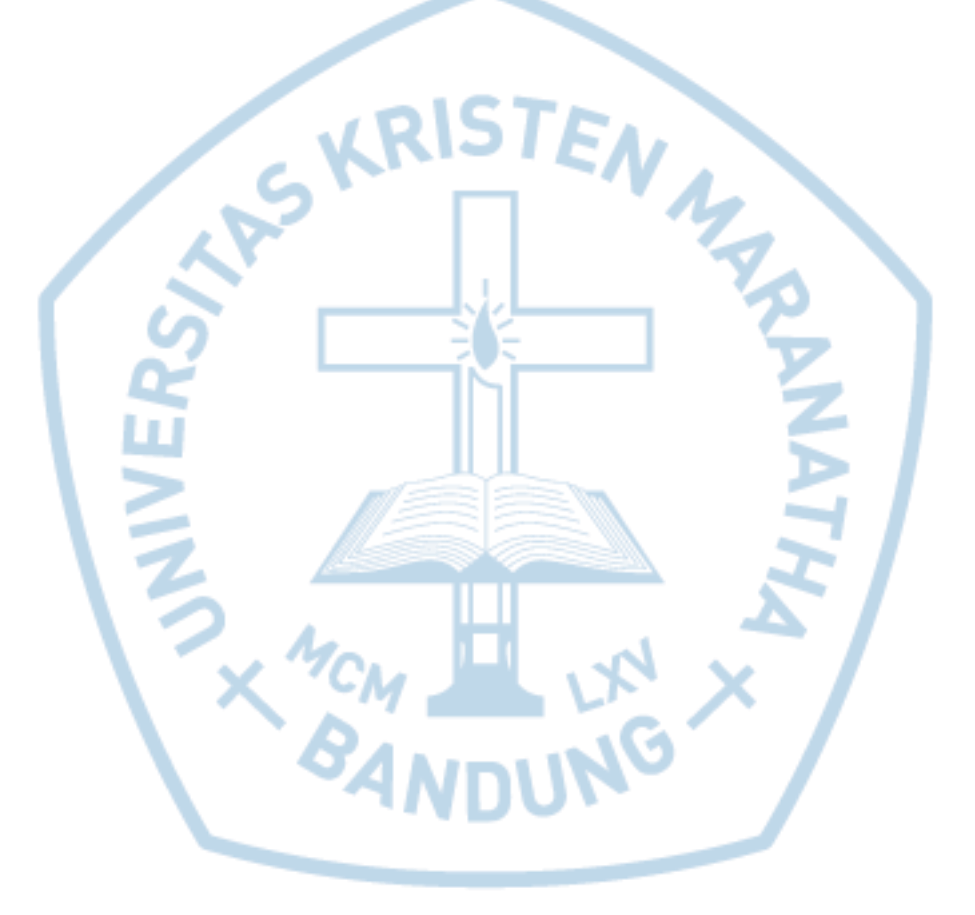